### Create a Submodule

1.

- 1.
- Upload / Create Create a File. 2.
- 3.

# Edit a Module or Topic Title

- 1.
- 2.
- 3.
- 4.

#### Edit an HTML File

- 1.
- 2.
- 3.
- 4.

# Delete a Module or Topic

1.

### 2. Delete

\_\_\_\_\_

1.

2. Add a description...

3.

4. Update